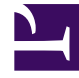

# **GENESYS**

This PDF is generated from authoritative online content, and is provided for convenience only. This PDF cannot be used for legal purposes. For authoritative understanding of what is and is not supported, always use the online content. To copy code samples, always use the online content.

## Pulse Help

Pulpity nawigacyjne i tablice informacyjne

4/12/2025

### Spis treści

- 1 Pulpity nawigacyjne i tablice informacyjne
  - 1.1 Dodawanie pulpitu nawigacyjnego lub tablicy informacyjnej
  - 1.2 Zarządzanie udostępnionymi pulpitami nawigacyjnymi, tablicami informacyjnymi i szablonami
  - 1.3 Ukrywanie lub udostępnianie niestandardowego pulpitu nawigacyjnego albo tablicy informacyjnej
  - 1.4 Zezwalanie użytkownikom na dostosowywanie pulpitów nawigacyjnych
  - 1.5 Udostępnianie niestandardowych pulpitów nawigacyjnych, tablic informacyjnych i szablonów
  - 1.6 Co dalej?

## Pulpity nawigacyjne i tablice informacyjne

Za pomocą pulpitów nawigacyjnych i tablic informacyjnych można wyświetlać w widgetach raporty w czasie rzeczywistym, aby monitorować działalność centrum kontaktu odpowiednio do potrzeb.

Pulpity nawigacyjne są do użytku osobistego i oferują raporty z wyszczególnionymi danymi, a ponadto zawierają więcej szczegółowych informacji niż tablice informacyjne.

Tablice informacyjne mogą prezentować informacje na dużym ekranie dla całego zespołu. Na tablicach informacyjnych można stosować tylko widgety KPI.

### Dodawanie pulpitu nawigacyjnego lub tablicy informacyjnej

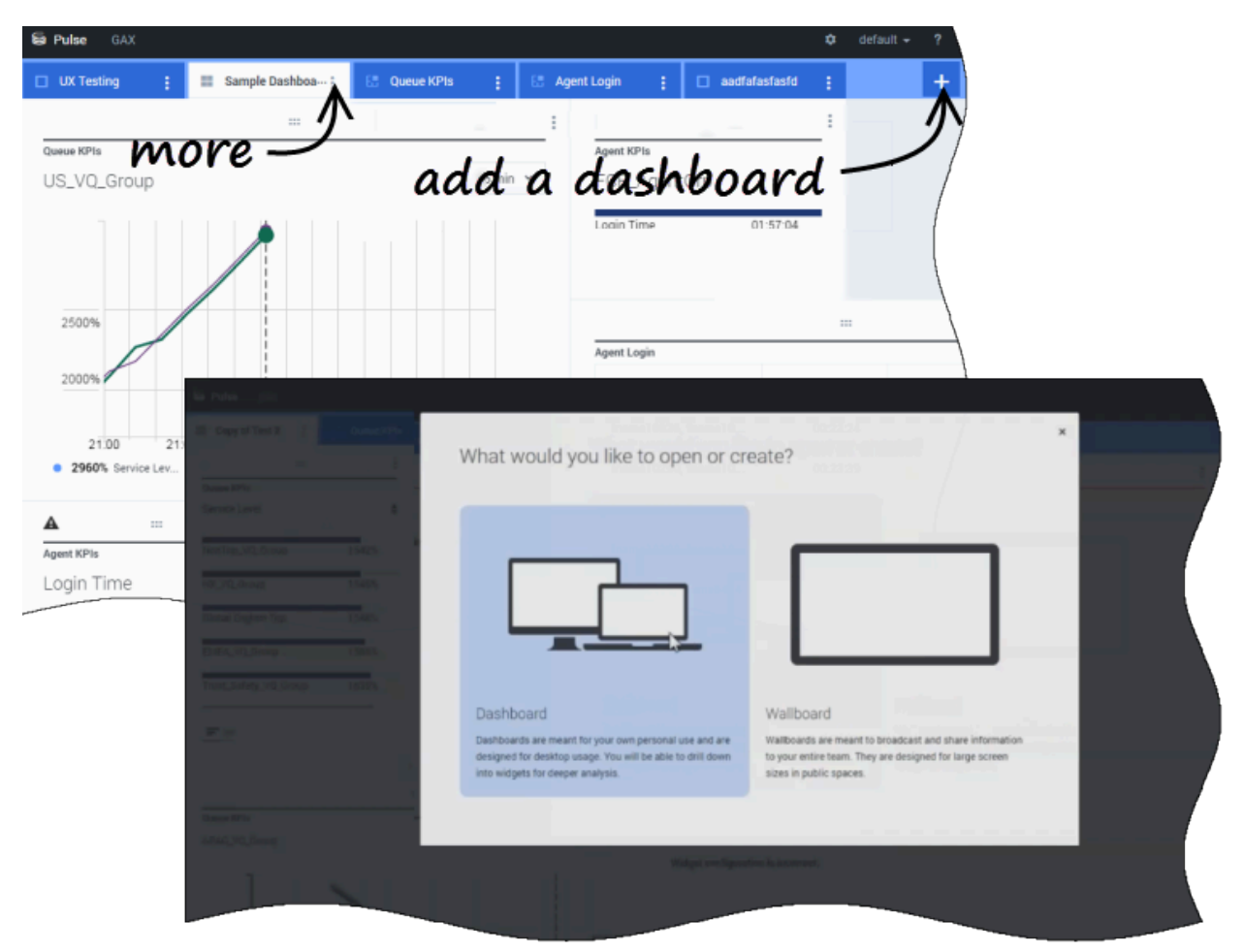

Aby otworzyć lub utworzyć nowy pulpit nawigacyjny lub tablicę informacyjną, kliknij pozycję **Dodaj** pulpit nawigacyjny.

Następnie możesz wybrać pulpit nawigacyjny albo tablicę informacyjną.

Przez pozostałe kroki prowadzi kreator.

#### Ważne

Wybierz pozycję **Uruchom** z menu **Więcej** tablicy informacyjnej, aby wyświetlić dane w trybie pełnoekranowym.

# Zarządzanie udostępnionymi pulpitami nawigacyjnymi, tablicami informacyjnymi i szablonami

| Se Pulse GAX     |                            | 🌣 default 🗸        | r ?         |                                                                                     |
|------------------|----------------------------|--------------------|-------------|-------------------------------------------------------------------------------------|
| Blank Dashboard  | Dashboard :                | 1                  | +           |                                                                                     |
| <br>Add a Widget | — settiv                   | ngs                | è           |                                                                                     |
|                  | Se Pulse GAX               |                    |             | 🌣 default 🗸 ?                                                                       |
|                  | Blank Dashboard            | Widget Template M: | Dashboard : | +                                                                                   |
|                  | Widget Template N          |                    |             |                                                                                     |
|                  | New Template               | C Q Sear           | ch 🗸        |                                                                                     |
|                  | 19 Template(s) (0 Selected | )                  |             | Details                                                                             |
|                  | U Widget Template          | 2                  | Ту; Мо      | Agent Group Status                                                                  |
|                  | 🗆 👻 🖿 Pulse                |                    |             |                                                                                     |
|                  | 🗆 🖛 Agent                  | Group Status       | Ag          |                                                                                     |
|                  | C & Agent                  | KPIs               | Ag 11/      | Description:                                                                        |
|                  | 🗆 🖝 Agent                  | KPIs               | Ag          | are assigned to media that match their skills. With this report, the supervisor can |
|                  | 🗌 💷 Agent                  | Login              | Ag          | ensure the agents are logged in where<br>they should be and managing the media      |

Aby zarządzać udostępnionymi pulpitami nawigacyjnymi, tablicami informacyjnymi i szablonami, wybierz pozycję **Ustawienia**.

Tutaj można wykonywać różne działania dotyczące pulpitów nawigacyjnych, tablic informacyjnych i szablonów widgetów, w tym przypisywać je do grup użytkowników.

Dodatek Genesys Pulse wymienia zapisane i udostępnione elementy w tabeli i wyświetla szczegóły

elementów po prawej stronie.

Wskazówka Zobacz rozdział Szablony widgetów, aby dowiedzieć się, jak uprościć tworzenie widgetów.

Ukrywanie lub udostępnianie niestandardowego pulpitu nawigacyjnego albo tablicy informacyjnej

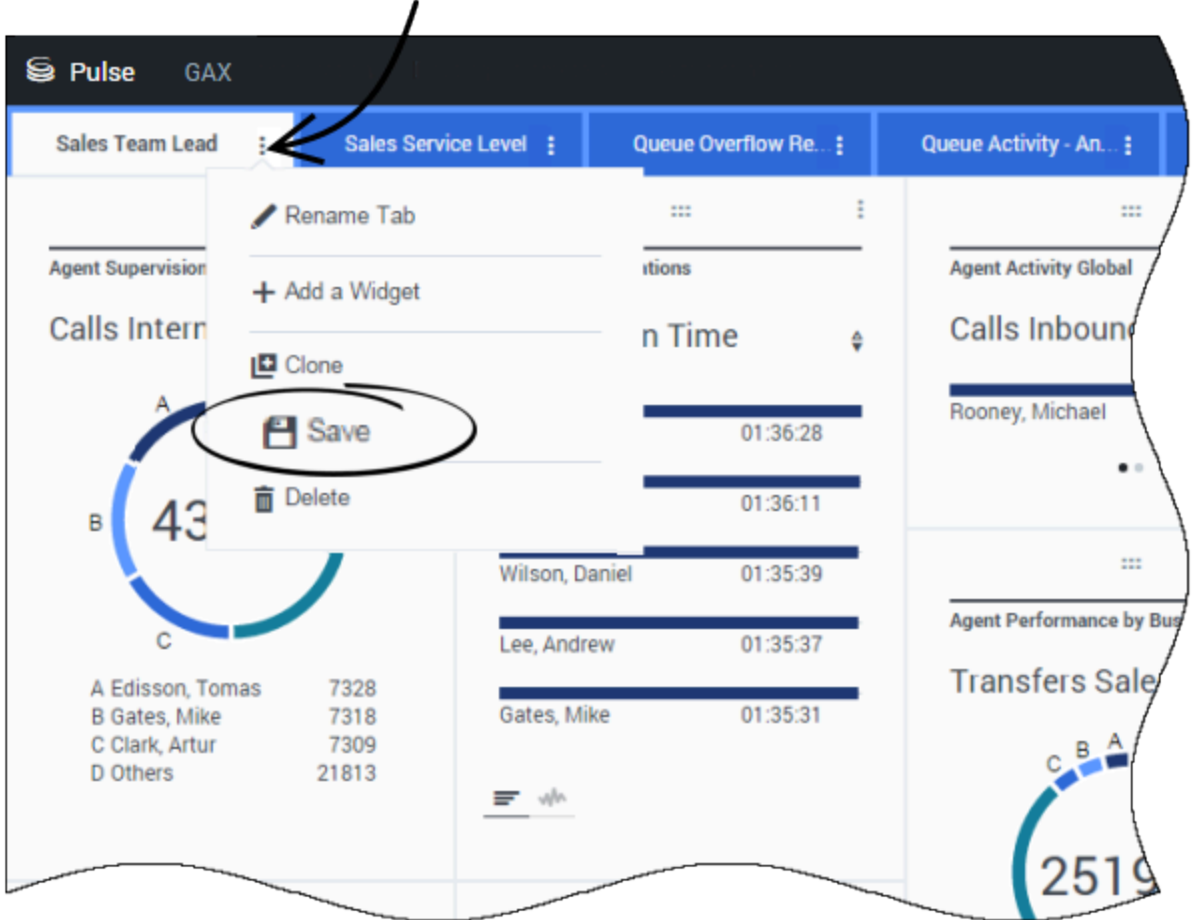

Niestandardowy pulpit nawigacyjny lub niestandardową tablicę informacyjną można udostępnić innym (np. grupie użytkowników takiej jak Liderzy zespołu handlowego). Kiedy z menu Więcej wybierzesz polecenie **Opublikuj** lub **Zapisz jako**, musisz wybrać pozycję **Zapisz na serwerze** 

# more icon

**konfiguracji Genesys**, a następnie wybierz katalog, w którym chcesz zapisać pulpit nawigacyjny i udostępnić go innym użytkownikom. Nadaj mu nazwę odpowiadającą potrzebom użytkownika.

Aby ukryć pulpit nawigacyjny przed innymi osobami, użyj funkcji Zarządzanie pulpitem nawigacyjnym. Wybierz pulpit nawigacyjny, kliknij pozycję **Łącze do aplikacji Configuration Manager** po prawej stronie w obszarze **Grupy dostępu**, a następnie ustaw uprawnienia dla osób, które będą wyświetlać Twoje pulpity nawigacyjne.

| Ważne                                                                                                    |
|----------------------------------------------------------------------------------------------------|
| Aby móc uniemożliwić innym osobom używanie Twoich pulpitów nawigacyjnych, potrzebne są następujące<br>uprawnienia w aplikacji GAX: dostęp do aplikacji Configuration Manager; odczyt skryptów oraz<br>tworzenie skryptów i pełna kontrola nad skryptami. |
| Aby móc zapisywać pulpity nawigacyjne lub tablice informacyjne na serwerze Genesys Configuration<br>Server, jest potrzebny dostęp do katalogu docelowego z uprawnieniem pełna kontrola.                                                                  |

# Zezwalanie użytkownikom na dostosowywanie pulpitów nawigacyjnych

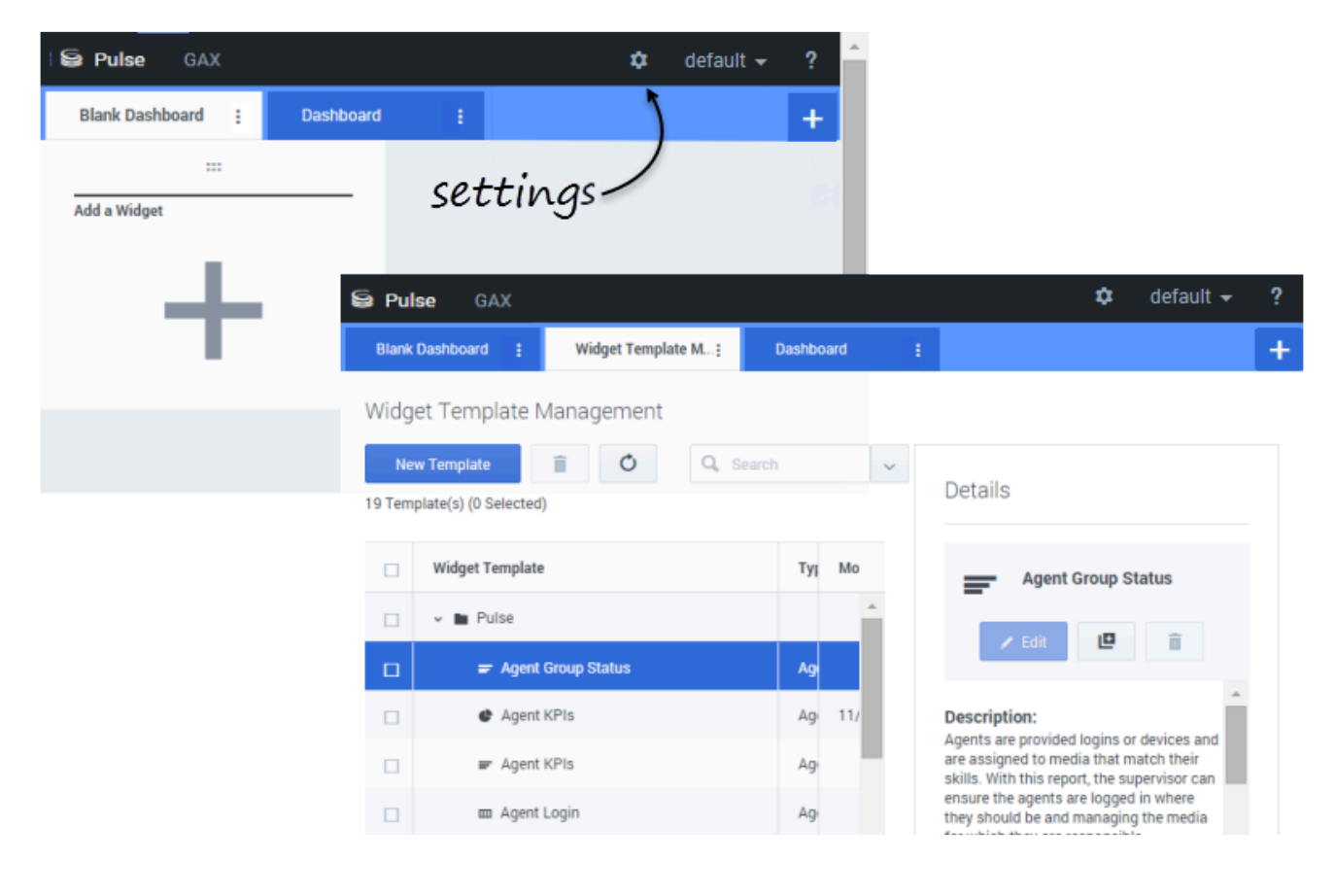

Użytkownicy dodatku Genesys Pulse mogą chcieć zapisywać zmiany wprowadzane w pulpitach nawigacyjnych. Funkcję tę można włączyć, przyznając im odpowiednie uprawnienia.

Na stronie **Configuration Manager** w sekcji **Konta** przejdź do pozycji **Role** i znajdź rolę przypisaną do użytkownika.

Zmień uprawnienia przyznawane w ramach **Roli** na karcie **Przypisane uprawnienia** w sekcji **Pulse**, aby umożliwić następujące działania:

- Zarządzanie kartami Pulse—Użytkownik może uruchamiać i zamykać pulpity nawigacyjne oraz rozwijać widgety na karcie.
- Edytowanie wyświetlania widgetu Pulse—Użytkownik może modyfikować opcje wyświetlania widgetu.
- Zarządzanie widgetami Pulse—Użytkownik może tworzyć, usuwać lub modyfikować wszystkie opcje widgetów.

Udostępnianie niestandardowych pulpitów nawigacyjnych, tablic informacyjnych i szablonów

|                             |                                       |                                                                       | \$                                      | default 🗸                                        | · ?        | Impo       | ort/                                                                                                    | 'Export Opt                                                             | tion |
|-----------------------------|---------------------------------------|-----------------------------------------------------------------------|-----------------------------------------|--------------------------------------------------|------------|------------|----------------------------------------------------------------------------------------------------|-------------------------------------------------------------------------|------|
| <sup>⊤</sup> raffic         | : 6                                   | Eng<br>Dashboard Ma<br>Wallboard Ma<br>Widget Templ                   | anagement<br>nagement<br>ate Management |                                                  | +          | In         | лро                                                                                                    | rt and Expo                                                             | ort  |
| gent Group Sta<br>.ogged In | atus                                  | Import/Export                                                         | Options ←                               |                                                  |            |            |                                                                                                    | -Filter                                                                 |      |
| (                           | Puter CO     E015dex C     Import/Exp | C<br>NOS-[ 22 EU1 Bluesky Te-] 22 EU1<br>port Options                 | Support D   II BUT Falling Ens          | D Se and                                         | j II kapal |            | 1 12 64                                                                                                  |                                                                         |      |
|                             | ± Import                              | ¥ Dpot                                                                | Description                             |                                                  |            | C. Service | ×                                                                                                    | Details                                                                 |      |
|                             |                                       | Pulse     Integration                                                 | Test for integration                    | 00                                               | /00/2016   | Cashbord   | ĺ.                                                                                                    | BU-1 Billing Dashboard<br>Modified December 11, 2015<br>Author: default |      |
| 8                           | R<br>R                                | Journey Deshboard     Seles Deshboard                                 |                                         | 97/21/2016 Destributer<br>95/71/2016 Destributer | Derivered  |            | Description:<br>This destitution monitors the Service Level<br>across the Billing queues of the Business |                                                                         |      |
|                             | 6 -                                   | in Environment<br>In Soriots<br>✓ In Public                           |                                         |                                                  |            |            |                                                                                                    | Access Groups:<br>Permissions are set via GAX Configuration<br>Manager  |      |
|                             |                                       | <ul> <li>In Deshboards</li> <li>In 601</li> <li>In Filling</li> </ul> |                                         |                                                  |            |            |                                                                                                    | Lick to Configuration Manager                                           |      |
|                             | R C                                   | BU1 Billing Deshboard     Sales                                       | This deal-board monitors the Service Le | vel across the B., 12                            | /11/2016   | - and      |                                                                                                    |                                                                         |      |
|                             |                                       | <ul> <li>84-1 Bluesky Team</li> </ul>                                 | Deshboard monitoring the Team Blue St   | y in the Busine                                  | /14/2015   | Currito    |                                                                                                    |                                                                         |      |

Pulpity nawigacyjne, tablice informacyjne i szablony można eksportować z jednego środowiska do innego. W związku z tym po utworzeniu własnej, niestandardowej zawartości na podstawie wymagań biznesowych można łatwo zbudować pakiet do wykorzystania w innych środowiskach.

#### Eksport pliku pakietu z własnego środowiska

- 1. Z menu w prawym górnym rogu wybierz pozycję **Opcje importu/eksportu**.
- Wybierz pulpity nawigacyjne, tablice informacyjne i szablony widgetów z centralnego repozytorium. Możesz także zastosować filtr rodzaju obiektów lub nazwy pulpitów nawigacyjnych.
- 3. Kliknij przycisk **Eksportuj**, aby zapisać plik pakietu (w formacie JSON) w systemie.

#### Import pliku pakietu do innego środowiska

- 1. W drugim środowisku z menu w prawym górnym rogu wybierz pozycję **Opcje importu/eksportu**.
- 2. Kliknij przycisk **Importuj**, aby wybrać uprzednio wyeksportowany plik pakietu.
- 3. Wybierz pulpity nawigacyjne, tablice informacyjne i szablony widgetów z pliku pakietu do zaimportowania do obecnego środowiska.
- 4. Kliknij przycisk **Importuj**.

### Co dalej?

Warto dowiedzieć się więcej na następujące tematy:

- Przykłady pulpitów nawigacyjnych i tablic informacyjnych
- Dodawanie widgetów raportów do pulpitu nawigacyjnego lub tablicy informacyjnej
- Często używane raporty w czasie rzeczywistym
- Wyświetlanie zewnętrznej zawartości przy użyciu widgetu IFRAME